# Demande et téléchargement de rapports

Vous pouvez obtenir des rapports en ligne dans le Salon VIP des responsables de régimes. C'est facile – vous pouvez choisir des paramètres pour les données en fonction de vos besoins, puis sauvegarder les rapports en vue de les consulter ultérieurement.

Pour obtenir des rapports, accédez au Salon VIP des régimes d'épargne et de retraite collectifs et ouvrez une session à l'aide de votre code d'utilisateur et votre mot de passe.

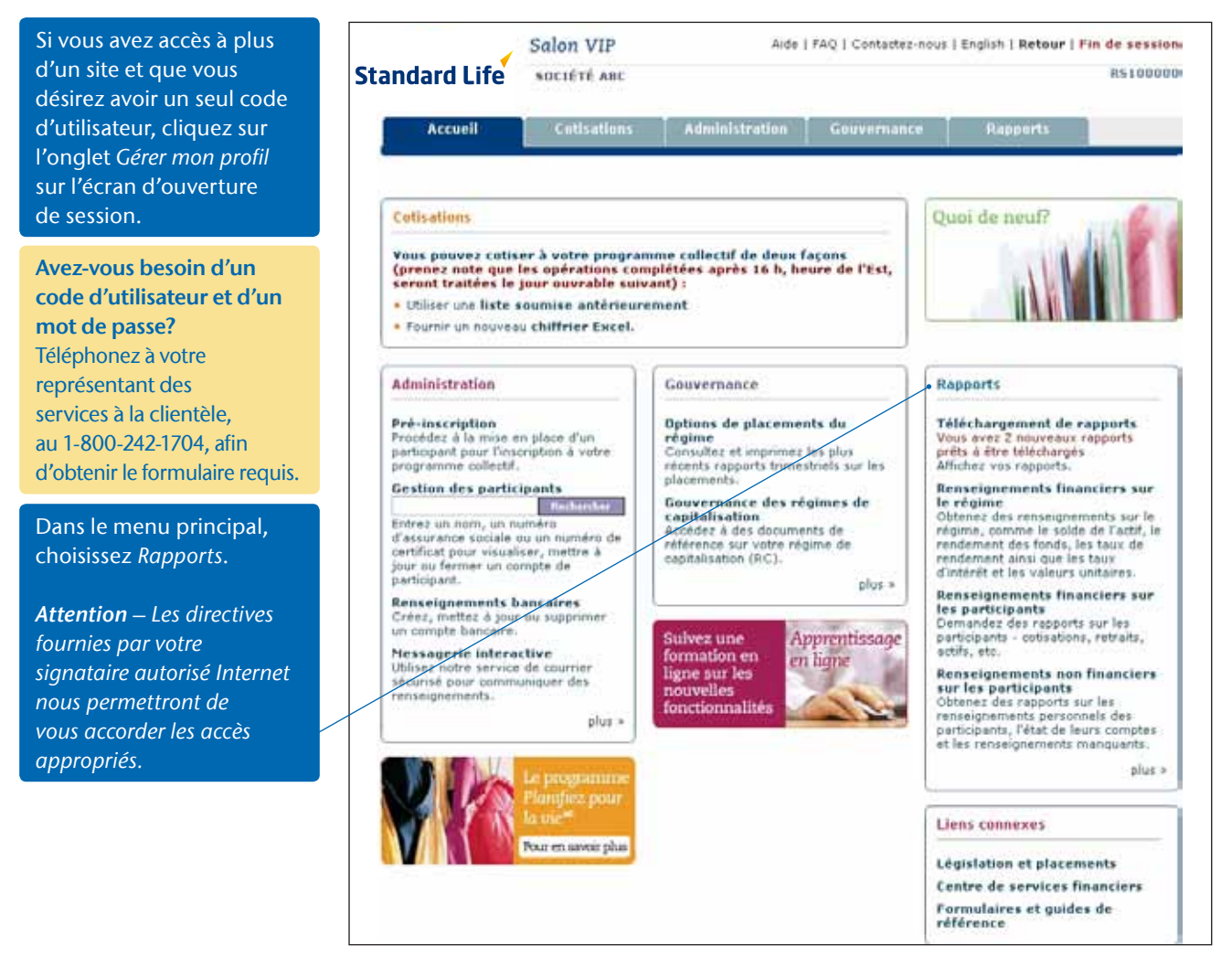

Vous pouvez obtenir différents rapports :

### Renseignements financiers sur le régime

- Solde de l'actif (par fonds et par compte)
- Rendement des fonds (par régime ou par sous-groupe)
- Taux de rendement (par régime ou par compte)
- Taux d'intérêt et valeur par part

#### Renseignements financiers sur le participant

- Participant ayant des actifs dans un fonds donné
- Participant ayant un fonds garanti arrivant à échéance dans 3, 6 ou 12 mois
- Actif total par participantCotisations versées par
- participant
- Retraits effectués par participant
- Rapport de rapprochement par participant
- Rapport de rapprochement par participant, régime et compte

## Renseignements non financiers sur le participant

- Renseignements non financiers sur le participant – renseignements personnels
- Renseignements
  non financiers sur
  le participant —
  renseignements sur
  le régime
- Participants qui atteindront 71 ans au cours de l'année
- Rapport des
  renseignements manquants
- sur les participants

#### **Rapports divers**

- Rapport des transactions
  Internet
- Nombre de participants qui accèdent au Salon VIP
- Rapport propre au client

Avez-vous des suggestions quant aux rapports que vous aimeriez voir dans le site? Cliquez ici pour nous en faire part.

| Cotisations                                                     |                                                                                                    |                                                                                                    |                                                                                                    | 1910000                                                     |
|-----------------------------------------------------------------|----------------------------------------------------------------------------------------------------|----------------------------------------------------------------------------------------------------|----------------------------------------------------------------------------------------------------|-------------------------------------------------------------|
| Culisations                                                     | L Administration 1                                                                                                    |                                                                                                    |                                                                                                    |                                                             |
|                                                                 | Automotivation                                                                                                    | Gouvernance                                                                                                    | Rapports                                                                                                    |                                                             |
| tion, les résultats                                             | s indiqués reflètent de                                                                                                    | es données d'essai.                                                                                                    |                                                                                                    | -                                                           |
|                                                                 |                                                                                                    | ]                                                                                                    | 8                                                                                                    |                                                             |
| apports<br>apports prêts à êtr                                  | e téléchargés                                                                                                    |                                                                                                    | No.                                                                                                    |                                                             |
| nciers sur le régi<br>vents sur le régime<br>indement ainsi que | me<br>, comme le solde de l'act<br>les taux d'intérêt et les                                                                                                    | tif, le rendement<br>valeurs unitaires.                                                                                                    | AA                                                                                                    | 1                                                           |
| sur les participants                                            | ticipents<br>- cotisations, retraits, a                                                                                                    | ctifs, etc.                                                                                                    |                                                                                                    |                                                             |
| financiers sur les<br>reles renseignemen<br>seignements mang    | s participants<br>hts personnels des partici<br>vants.                                                                                                    | ipants, l'état de                                                                                                    | -                                                                                                    |                                                             |
| ports qui vous aide                                             | ront à gérer votre progr                                                                                                    | amme collectif.                                                                                                    | taches les plus diffic                                                                                                    | i des<br>iles                                               |
| re part de vos com<br>riez voir dans ce sit                     | mentaires ou de vas sug<br>te.                                                                                                    | gestions quant aux                                                                                                    | pour que vous atteig<br>plus facilement vos o                                                                                                    | nicz<br>biectifs                                            |
|                                                                 | apports<br>apports prêts à êtr<br>netiers sur le régins<br>sindement ainsi que<br>neters sur les participants<br>sur les participants<br>financiers sur les<br>ir les nenseignement<br>seignements mang<br>sports que vous aide<br>re part de vos com<br>riez voir dans ce sit | tion, les résultats indiqués reflètent de<br>apports<br>apports prêts à être téléchargés<br>nciers sur le régime, comme le solde de l'ad<br>sindernent ainsi que les taux d'intérêt et les<br>nciers sur les participants<br>sur les participants et les retraits, a<br>financiers sur les participants<br>ir les renseignements personnels des partic<br>seignements menquents.<br>sports qui vous aideront à gérer votre progr-<br>re part de vos commentaires ou de vos sug<br>riez voir dans ce site. | tion, les résultats indiqués reflètent des données d'essai.<br>apports<br>apports prêts à être téléchargés<br>neiers sur le régime, comme le solde de l'actif, le rendement<br>endement ainsi que les taux d'intérêt et les valeurs unitaires,<br>neiers sur les participants<br>sur les participants coltrations, retraits, actifs, etc.<br>financiers sur les participants<br>ir les renseignements personnels des participants, l'état de<br>seignements menquents.<br>sports qui vous aideront à gérer votre programme collectif.<br>re part de vos commentaires ou de vos suggestions quant aux<br>riez voir dans ce site. | tion, les résultats indiqués reflètent des données d'essai. |

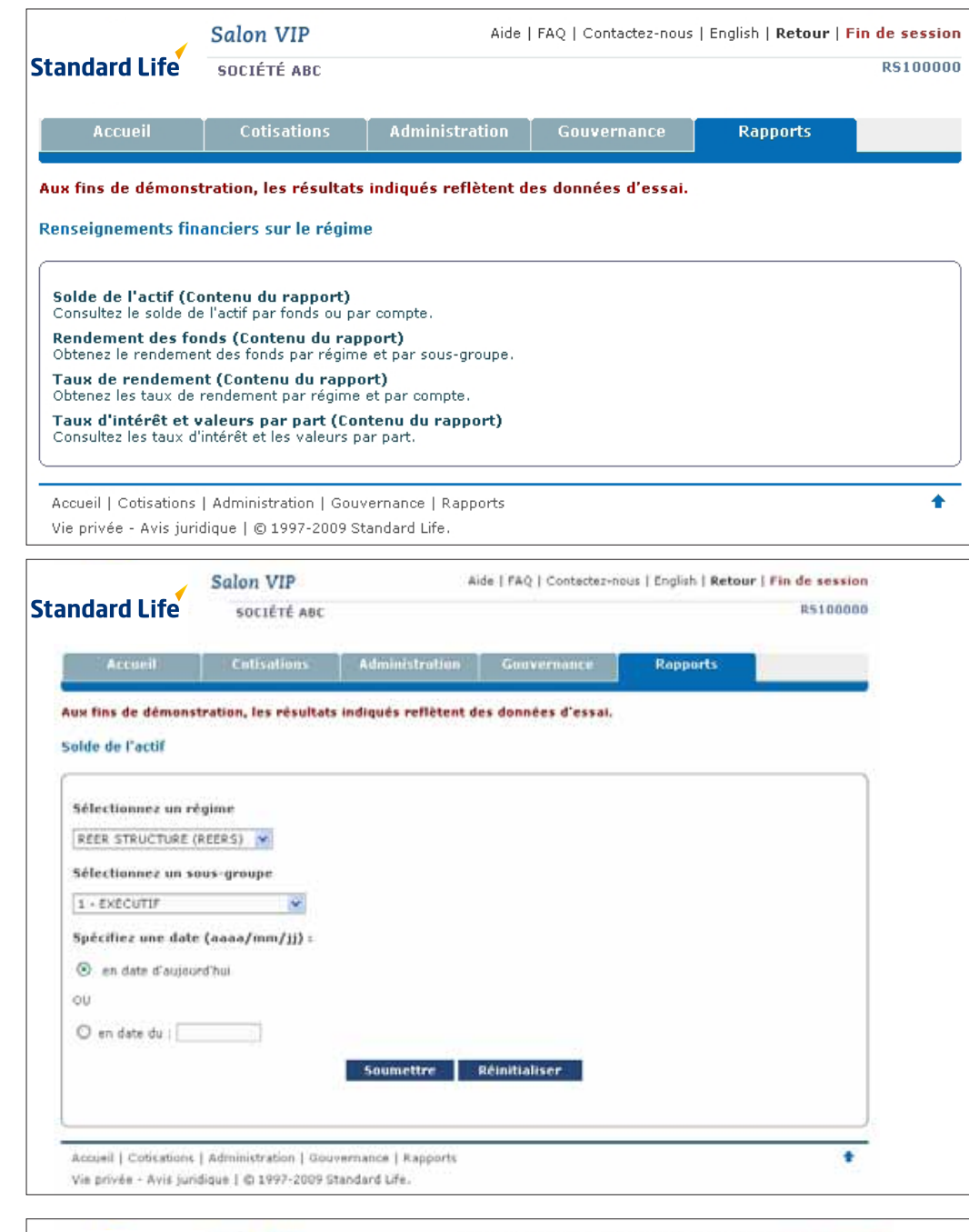

Cliquez sur le numéro de confirmation pour accéder à votre rapport sur-le-champ.

Choisissez un régime et

un sous-groupe, précisez

la date et soumettez votre

demande.

| R5100080                    |                                                                      |                                                                                    |                                                                               | SOCIÉTÉ ABC                                                                | andard Life                                                                              |
|-----------------------------|----------------------------------------------------------------------|------------------------------------------------------------------------------------|-------------------------------------------------------------------------------|----------------------------------------------------------------------------|------------------------------------------------------------------------------------------|
|                             | Rapports                                                             | Gouvernance                                                                        | Administration                                                                | Cotisations                                                                | Accueil                                                                                  |
|                             |                                                                      | es données d'essai.                                                                | s indiqués reflètent                                                          | stration, les résultat                                                     | Aux fins de démons                                                                       |
|                             |                                                                      |                                                                                    |                                                                               |                                                                            | CONFIRMATION                                                                             |
|                             |                                                                      |                                                                                    |                                                                               | e votre demande.                                                           | La Standard Life traite                                                                  |
| us. Si vous<br>cliquant sur | ns la table ci-dessou<br>votre demande en s<br>iurs après la date de | sur le lien disponible da<br>icharger les résultats de<br>ont conservés pour 45 ju | re demande en cliquar<br>ittente, vous pouvez té<br>«* . Tous les fichiers se | ger les résultats de vot<br>nes après une courte a<br>résultats et rapport | Vous pouvez téléchar<br>n'avez pas votre répo<br>le lien <b>'Télécharger</b><br>demande. |
| te La                       |                                                                      |                                                                                    |                                                                               |                                                                            |                                                                                          |
| le la<br>ctez-nous' et      | e demande, <b>'contac</b>                                            | estions au sujet de votri                                                          | irs. Si vous avez des q                                                       | te page pour vos dossie<br>néru de confirmation.                           | Veuillez imprimer cett<br>mentionnez votre nun                                           |
| te la<br>ctez-nous' et      | e demande, <mark>"contac</mark>                                      | estions au sujet de votri<br>ils                                                   | rs. Si vous avez des d<br>i/rapports Dét                                      | te page pour vos dossie<br>néro de confirmation.<br>Type de résultate      | Veuillez imprimer cett<br>mentionnez votre nun<br>Numéro de<br>confirmation              |

Vie privée - Avis juridique | © 1997-2009 Standard Life.

## Pour télécharger vos rapports :

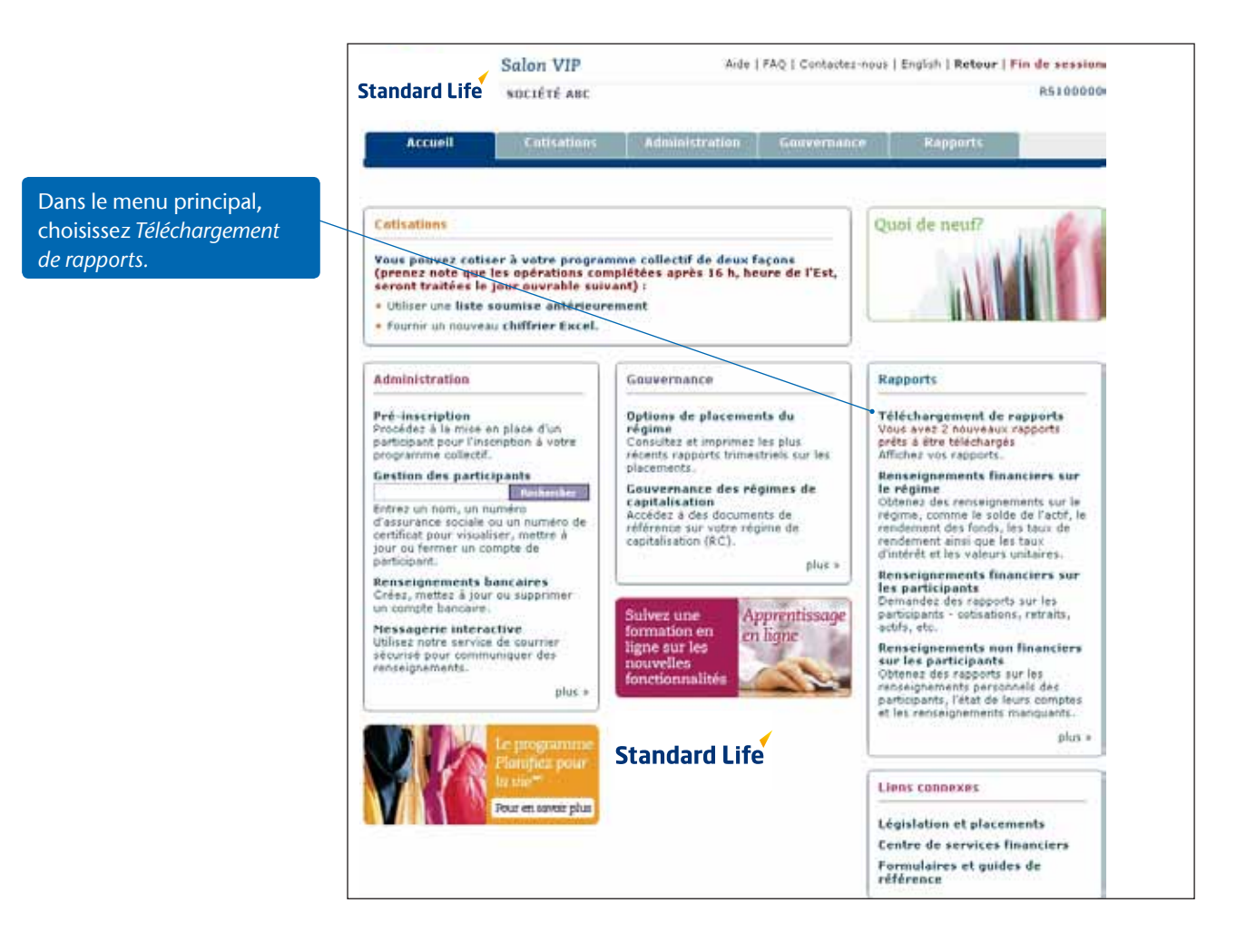

Pour consulter un rapport, cliquez sur le lien qui correspond à votre numéro de confirmation.

|                                                                                                    | Salon VIP                                                                                                    | Aide                                                                                                    | FAQ   Contactez-no                         | us   English   R                | etour   Fin de se       | ession |
|----------------------------------------------------------------------------------------------------|----------------------------------------------------------------------------------------------------|----------------------------------------------------------------------------------------------------|--------------------------------------------|---------------------------------|-------------------------|--------|
| standard Life                                                                                                    | SOCIÉTÉ ABC                                                                                                    |                                                                                                    |                                            |                                 | 851                     | 00000  |
| Accueil                                                                                                    | Cutivations                                                                                                    | Administration                                                                                                    | Geuvernance                                | Rappo                           | irts                    |        |
| Aux fins de démons                                                                                                    | tration, les résultat                                                                                                    | s indiqués reflètent d                                                                                                    | les données d'essa                         | il.                             |                         |        |
| 'our enregistrer vo<br>ésultats/rapports,<br>tésultats/Rapports,<br>Rapports                                                                                                    | s données, veuillez<br>Afin d'obtenir plus i<br>veuillez cliquer ici.                                                                                                    | cliquer sur l'un des li<br>de renseignements si                                                                                                    | iens disponibles so<br>ur la procédure à s | us la colonne<br>uivre afin d'a | Type de<br>ccéder à vos |        |
| Résultats (Page 1 r                                                                                                    | rt 1)                                                                                                    |                                                                                                    |                                            |                                 |                         |        |
| Date de la demand                                                                                                    | e Numéro de<br>confirmatio                                                                                                    | n Type<br>on résul                                                                                                    | de<br>tats/rapports                        | Taille                          | Format du<br>fichier    |        |
| 2009/01/26 10:24:                                                                                                    | 34 103674                                                                                                    | Solde                                                                                                    | de l'actif                                 | 2 KB                            | CSV                     |        |
| 2009/01/19 17:47:                                                                                                    | 40 103651                                                                                                    | Rende                                                                                                    | ement des fonds                            | 112 KB                          | PDF                     |        |
| 2009/01/19 16:46:44                                                                                                    | 103625                                                                                                    | Rende                                                                                                    | iment des fonds                            | 2.KB                            | CSV                     |        |
| 2009/01/12 15:31:11                                                                                                    | 103618                                                                                                    | Actif to                                                                                                    | otal par participant                       | 4 KB                            | CSV                     |        |
| 2009/01/12 12:49:34                                                                                                    | 103610                                                                                                    | Solde                                                                                                    | de Factif                                  | 2 KB                            | CSV                     |        |
| 2009/01/05 17:37:09                                                                                                    | 103609                                                                                                    | Solde                                                                                                    | de Focht                                   | 2.68                            | CSV                     |        |
| État de compte                                                                                                    |                                                                                                    |                                                                                                    |                                            |                                 |                         |        |
| Yous n'avez aucun                                                                                                    | état de compte à té                                                                                                    | lêcharger pour le ma                                                                                                    | iment.                                     |                                 |                         |        |
|                                                                                                    |                                                                                                    |                                                                                                    |                                            |                                 |                         | -      |
| Accurate Contractions                                                                                                    | [ Administration I Geu                                                                                                    | ivernance i Rapports                                                                                                    |                                            |                                 |                         | +      |
| and the second second se | a second second s | a second second s                                                                                                    |                                            |                                 |                         | _      |
| Products   Senisduality                                                                                                    | for the same same of                                                                                                    | and a state of a state of a state |                                            |                                 |                         |        |

Cliquez sur *Enregistrer* pour enregistrer le fichier sur votre serveur ou sur votre disque.

| Téléchargement de fichier                                                                                                    |
|----------------------------------------------------------------------------------------------------|
| Voulez-vous ouvrir ou enregistrer ce fichier ?      Nom : SLCIN260[1].5099097.200762.CSV      Type : Microsoft Excel Comma Separated Values File, 1.00      Source : viproom.standardlife.ca      Ouvrir    Enregistrer                               |
| Si les fichiers téléchargés depuis Internet sont utiles, certains fichiers<br>peuvent présenter des risques pour votre ordinateur. N'ouvrez pas ou<br>n'enregistrez pas ce fichier si vous n'êtes pas sûr de son origine.<br>Quels sont les risques ? |

## Pour formater votre fichier en Excel :

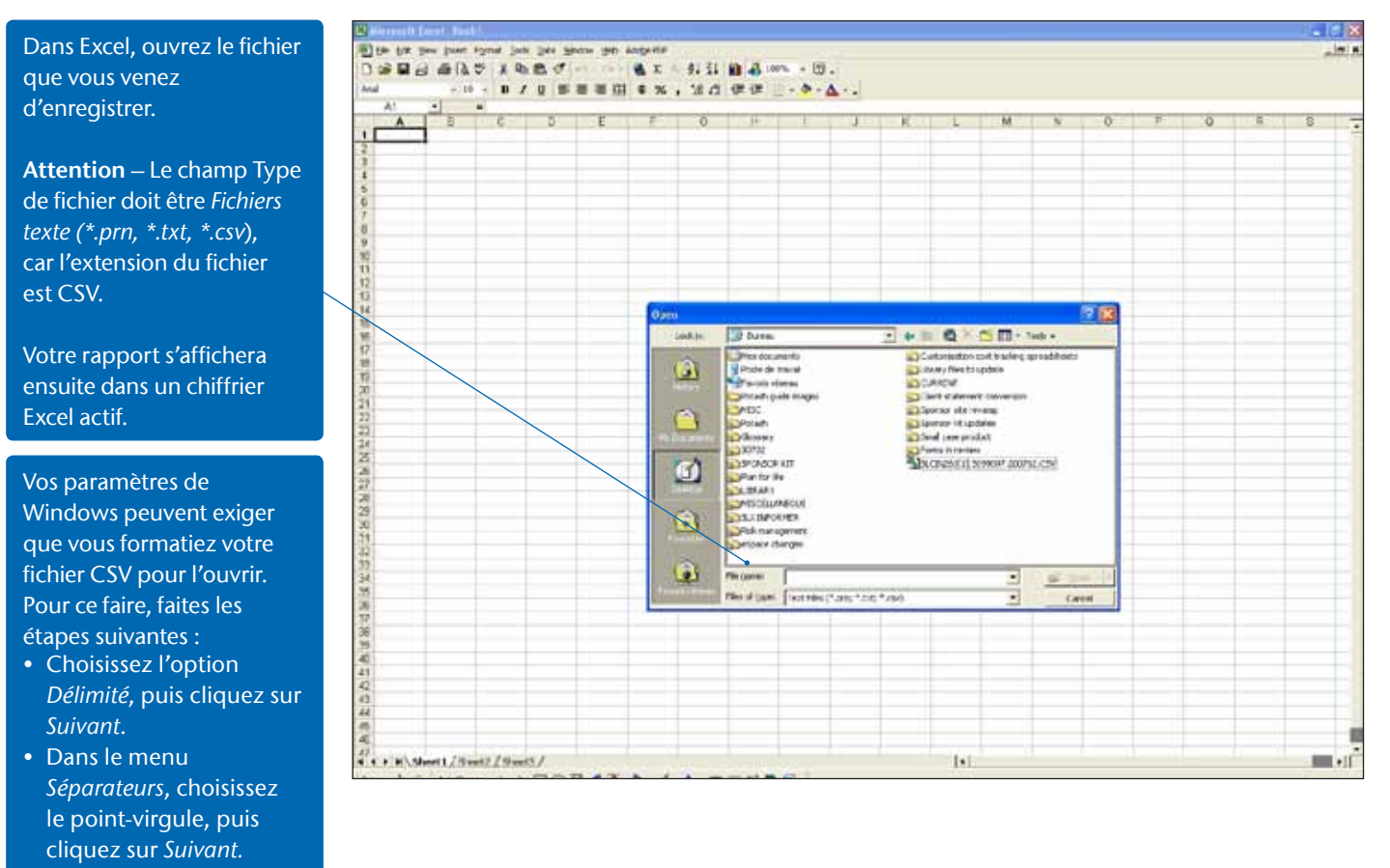

 Cliquez sur *Terminé*.
 Votre rapport s'affichera dans un chiffrier Excel actif.